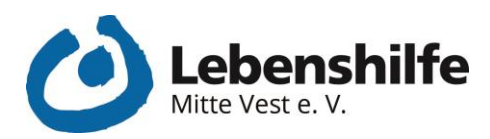

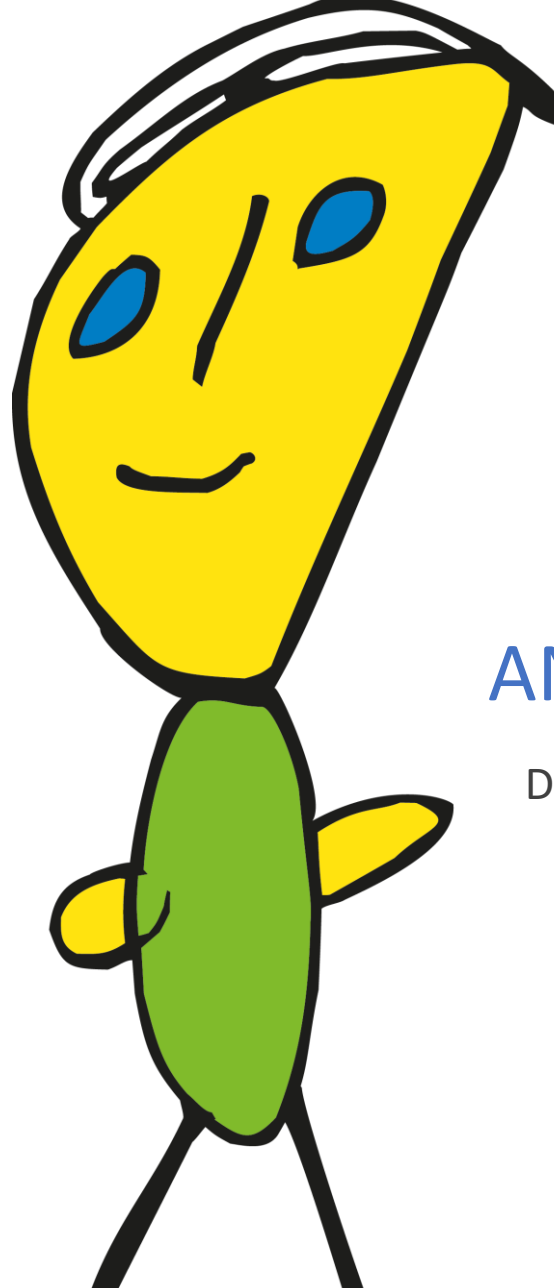

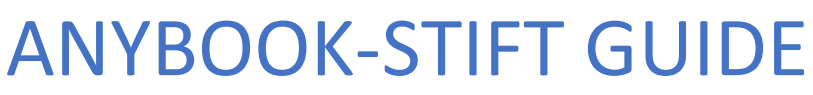

Die wichtigsten Funktionen kurz erklärt

Ich habe was zu sagen!

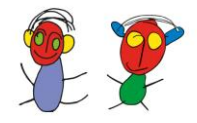

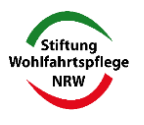

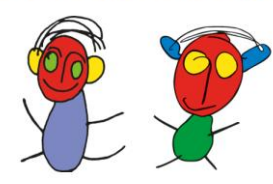

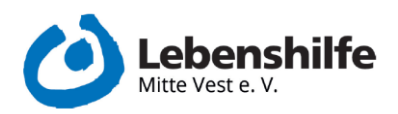

# Inhalt

| 1.  | Wo befindet sich was am Any-Book Stift                      | . 2 |
|-----|-------------------------------------------------------------|-----|
| 2.  | Any-Book Stift ein- und ausschalten                         | 3   |
| 3.  | Aufnahme abspielen                                          | . 3 |
| 4.  | Lautstärke des Anybook-Stift Stiftes ändern                 | . 4 |
| 5.  | Sticker-Arten des Anybook-Stift Stiftes                     | . 5 |
| 6.  | Aufnehmen mit den Anybook-Stift Stift (ohne Befehlssticker) | . 5 |
| 7.  | Aufnehmen mit dem Anybook-Stift Stift (mit Befehlssticker)  | . 8 |
| 8.  | Allgemeine Infos zur Aufnahme                               | 10  |
| 9.  | Eine Aufnahme löschen (ohne Befehlssticker)                 | 11  |
| 10. | Eine Aufnahme löschen (mit Befehlssticker)                  | 11  |

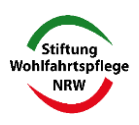

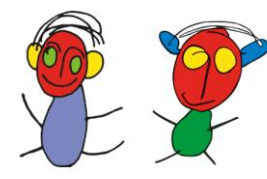

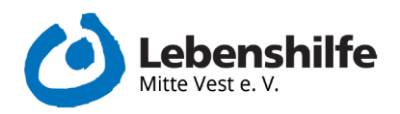

## 1. Wo befindet sich was am Anybook-Stift

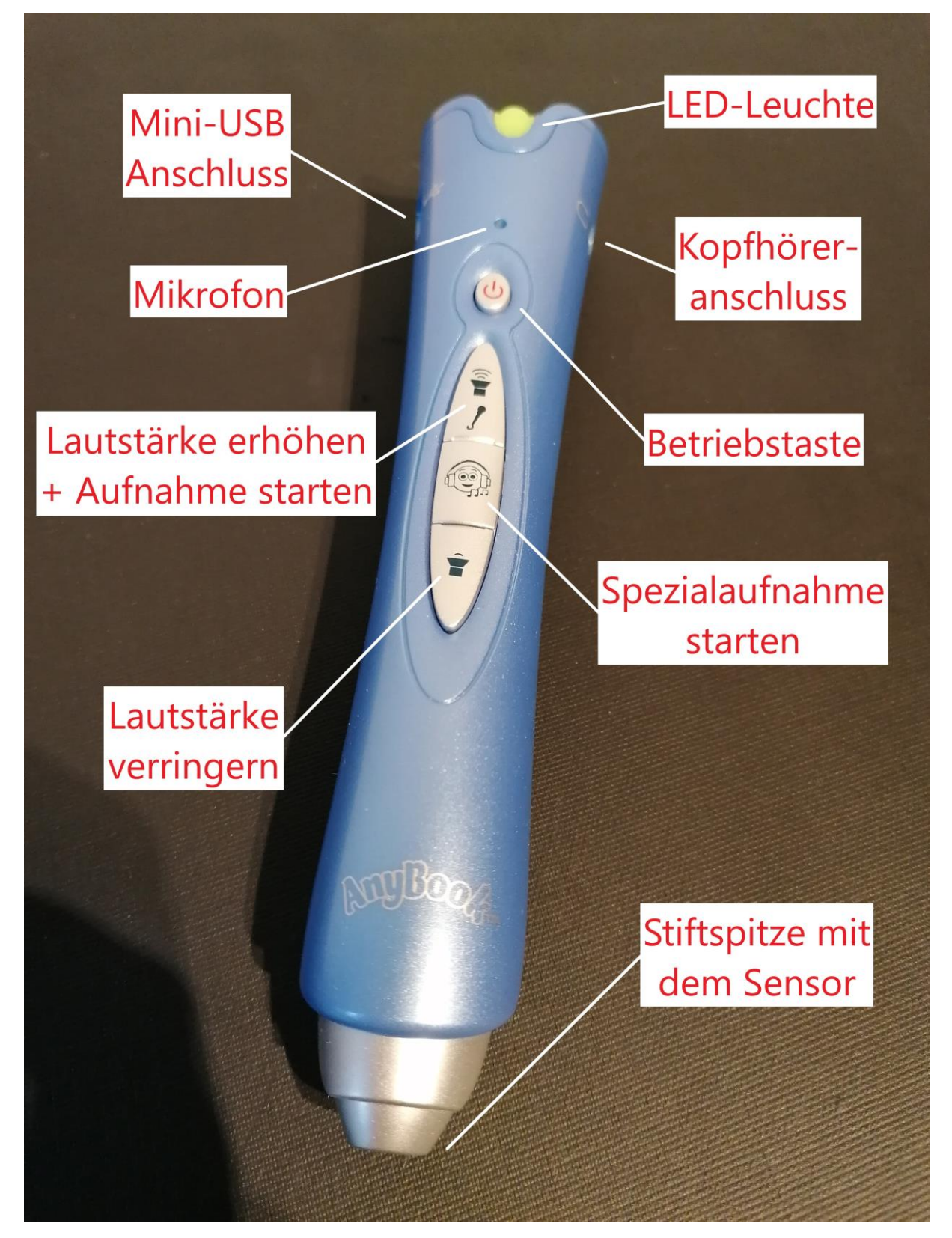

1 Übersicht über den Anybook-Stift

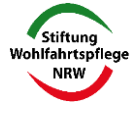

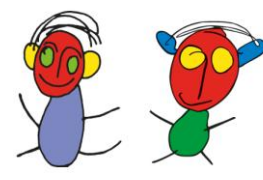

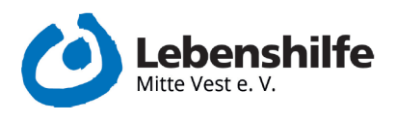

# 2. AnyBook-Stift ein- und ausschalten

- Einmal kurz die Betriebstaste drücken, um den Anybook-Stift einzuschalten
  - o Die LED-Leuchte leuchtet grün
  - o Es ertönt ein akustisches Signal
- Noch einmal kurz die Betriebstaste drücken, um den Anybook-Stift auszuschalten
  - o Die LED-Leuchte ist aus
  - o Es ertönt ein akustisches Signal
- Der Stift schaltet sich nach 4 Minuten automatisch aus, wenn dieser nicht benutzt wird. Nach jeweils 2, 3 und 4 Minuten wird dies durch ein akustisches Signal angekündigt.

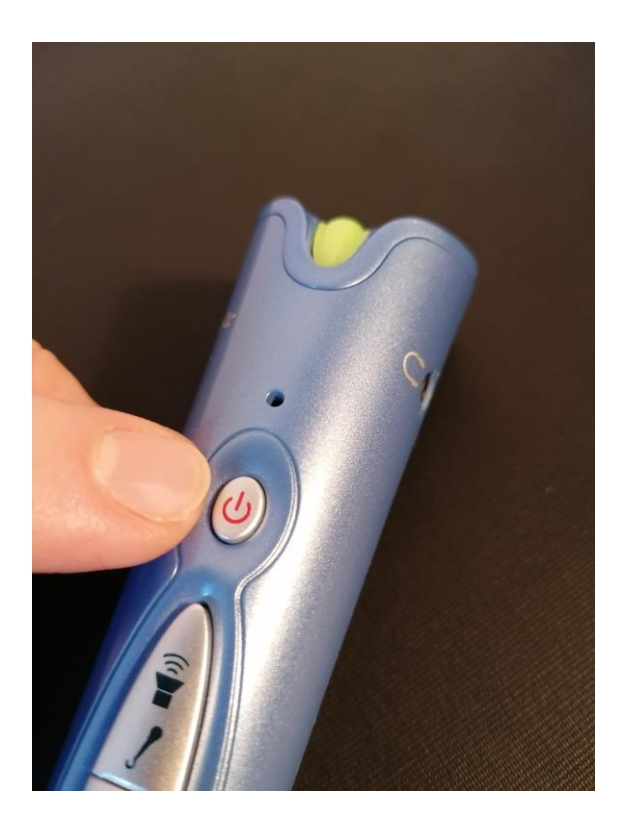

2 Betriebstaste

## 3. Aufnahme abspielen

- Den Anybook-Stift einschalten
- Mit der Stiftspitze auf einen Sticker zeigen
  - Die darauf gespeicherte Aufnahme wird abgespielt

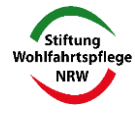

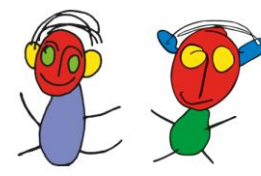

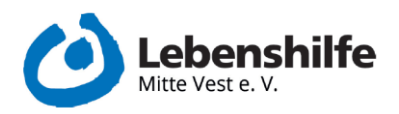

#### 4. Lautstärke des Anybook-Stifts ändern

- Den Anybook-Stift einschalten
- Auf den "Lautstärke erhöhen" oder "Lautstärke verringern" Knopf drücken

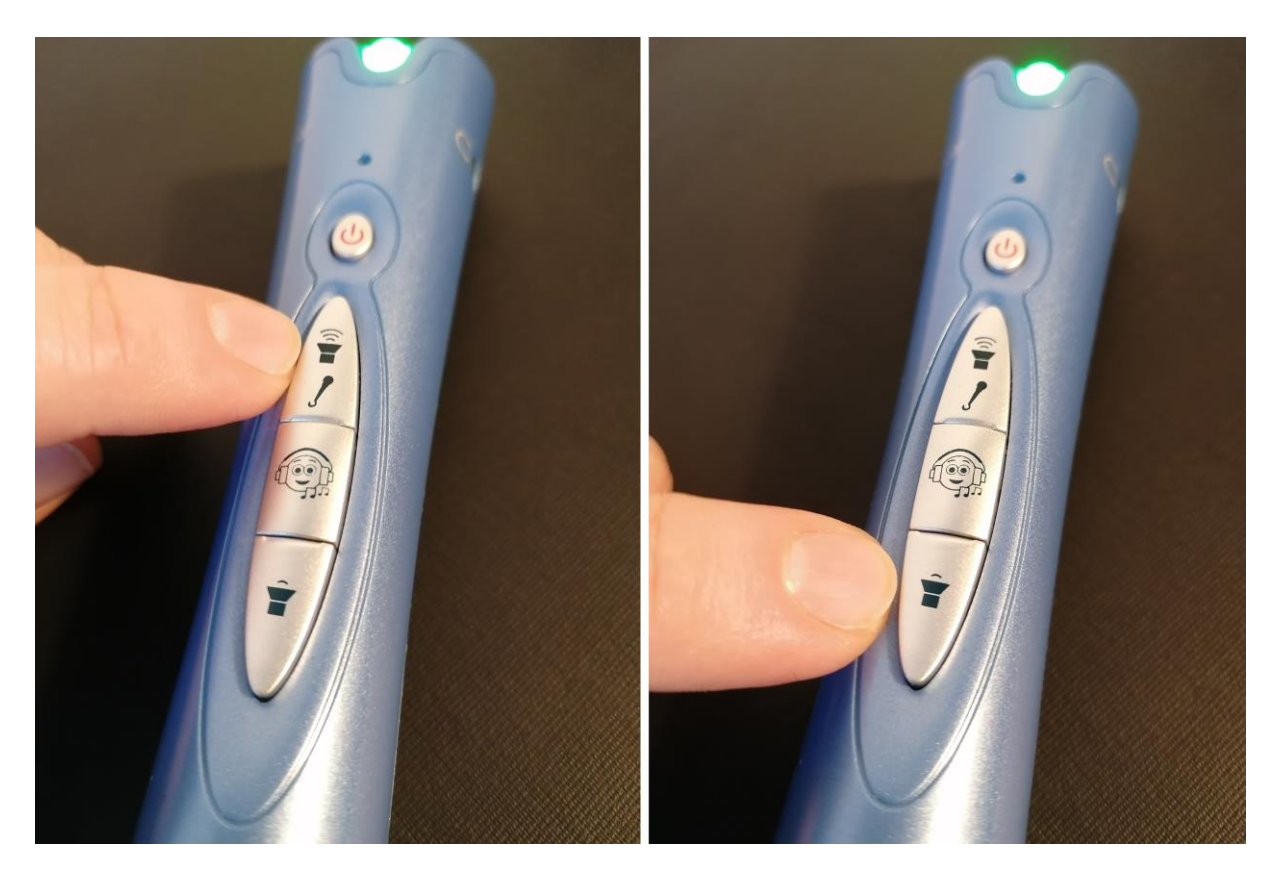

*3* "Lautstärke erhöhen + Aufnahme starten" und "Lautstärke verringern"

- Bei jedem Klick auf die entsprechenden Tasten ertönt ein akustisches Signal in der jeweiligen Lautstärke
- Während eine Aufnahme abgespielt wird, kann die Lautstärke auf dieselbe Art und Weise verändert werden

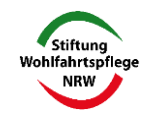

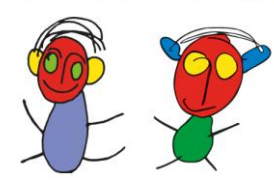

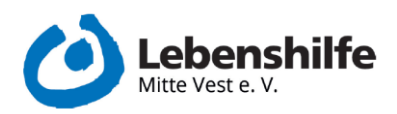

• Es ertönt kein separates akustisches Signal, sondern die Aufnahme passt sich direkt der eingestellten Lautstärke an

# 5. Sticker-Arten des Anybook-Stifts

- Es gibt 3 Arten Sticker, die der Stift verwendet
  - Typ 1: Bereits bespielte und vorgedruckte Sticker. Diese können nicht ersetzt oder gelöscht werden.
  - Typ 2: Nicht bedruckte und unbespielte Sticker, die f
    ür eigene Aufnahmen genutzt werden k
    önnen. Diese k
    önnen beliebig oft bespielt oder gel
    öscht werden
  - Typ 3: Sticker die genutzt werden, um Aufnahmen leicht aufzunehmen und zu löschen.

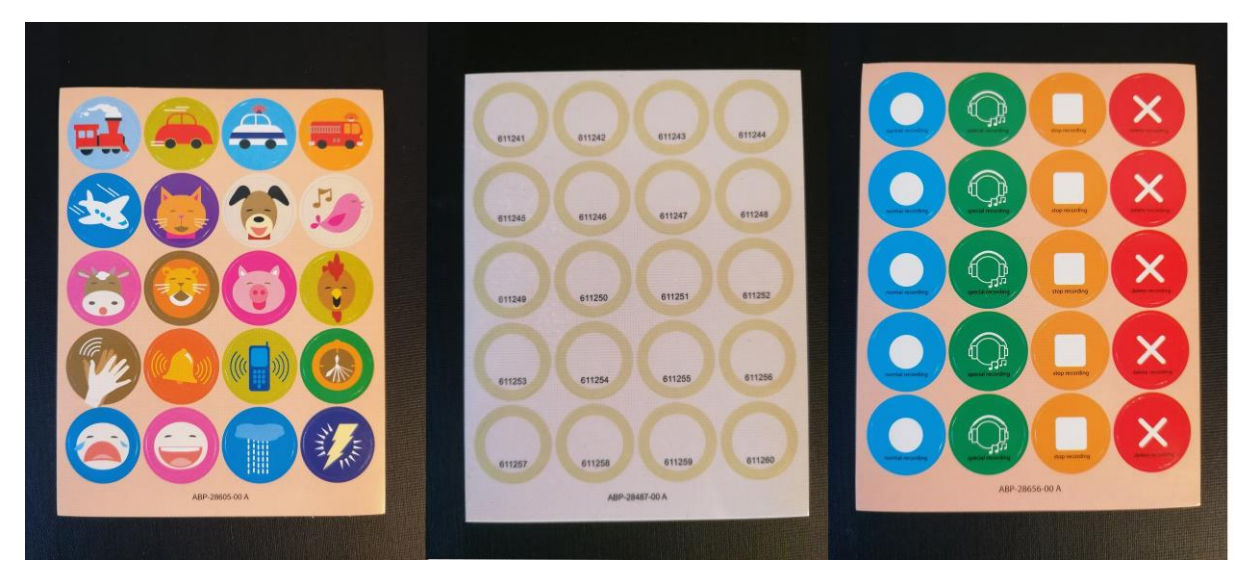

4 v.l.n.r Typ1: vorgedruckte Sticker, Typ2: bespielbare Sticker, Typ 3: Befehlssticker

## 6. Aufnehmen mit dem Anybook-Stift (ohne Befehlssticker)

- Den Anybook-Stift anschalten
- Die Betriebstaste für 3 Sekunden gedrückt halten
  - o Die LED-Leuchte ändert ihre Farbe in rot

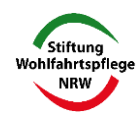

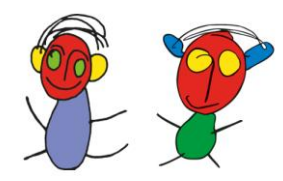

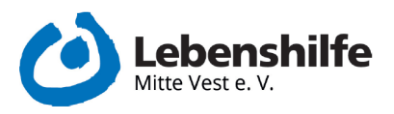

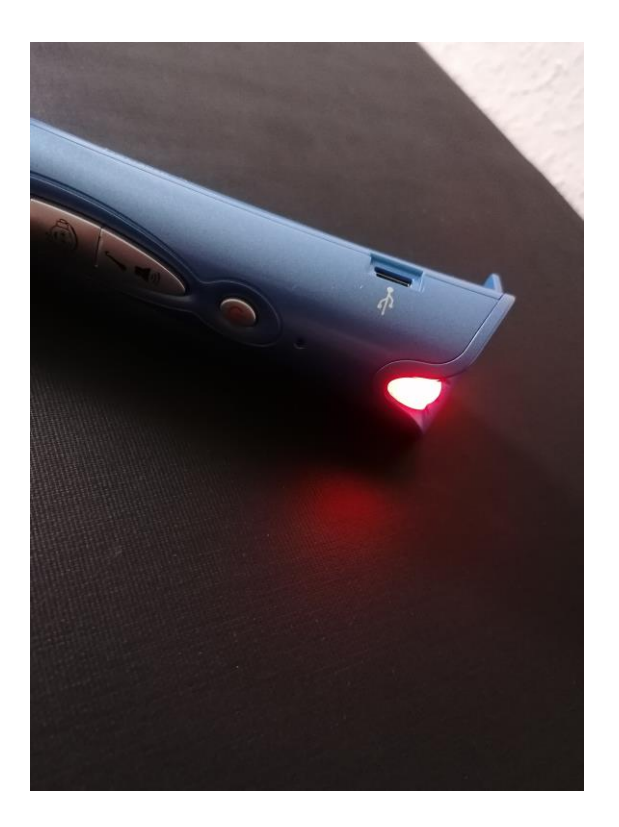

5 Rote LED-Leuchte

- o Es ertönt ein akustisches Signal
- Auf einen leeren Sticker (<u>Typ 2</u>) klicken

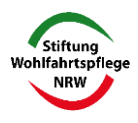

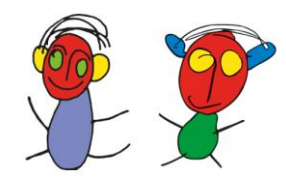

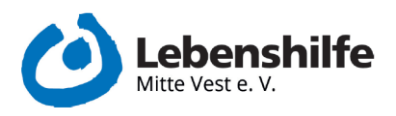

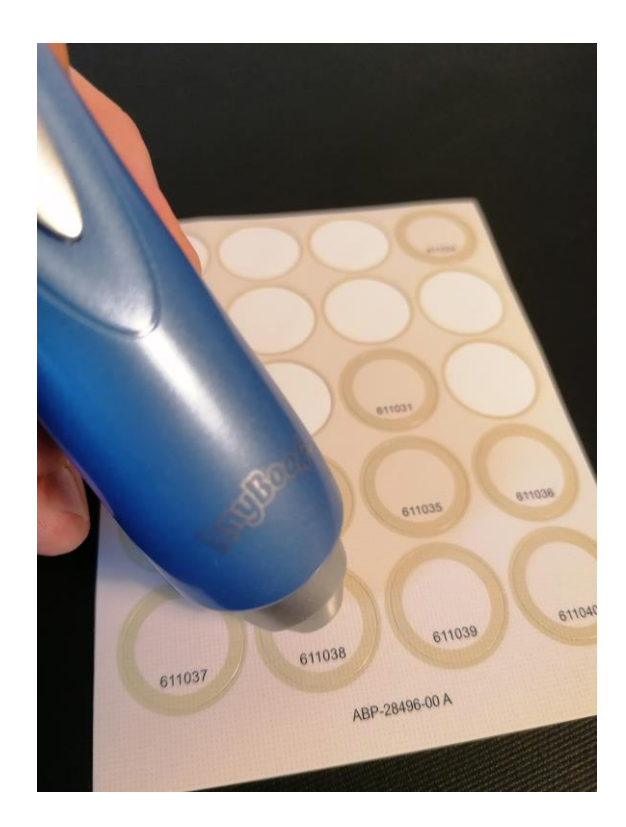

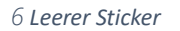

- o Es ertönt ein akustisches Signal
- Bei den bereits bespielten Stickern (<u>Typ 1</u>) ertönt ein anderes Signal, welches signalisiert, dass diese Sticker nicht bespielt werden können
- Nun die Taste für "Lautstärke erhöhen + Aufnahme starten" gedrückt halten
  - Es erfolgt ein akustischer Countdown und die LED-Leuchte blinkt
  - Ist dieser Countdown nach 4-maligem Piepen und Blinken abgelaufen, kann mit der Aufnahme begonnen werden
  - Dabei muss die Taste "Lautstärke erhöhen + Aufnahme starten" die ganze Zeit gedrückt bleiben
  - o Die LED Leuchte blinkt auch während der Aufnahme
- Ist man mit der Aufnahme fertig, kann die Taste losgelassen werden
- Die Aufnahme ist nun auf dem entsprechenden Sticker gespeichert
- Wird nun die Betriebstaste wieder für 3 Sekunden gedrückt, wird in den Wiedergabemodus gewechselt

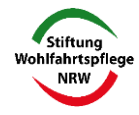

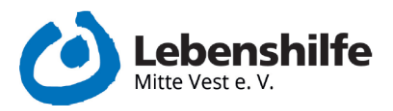

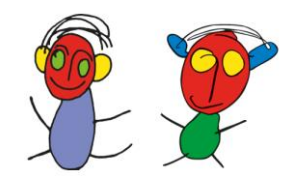

- Während einer Aufnahmesitzung können mehrere Sticker bespielt werden. Dazu werden die oberen Punkte immer wiederholt und es muss zwischen den Aufnahmen nicht zwischen "Wiedergabemodus" und Aufnahmemodus hin und her gewechselt werden

# 7. Aufnehmen mit dem Anybook-Stift (mit Befehlssticker)

- Den Anybook-Stift anschalten
- Die Betriebstaste für 3 Sekunden gedrückt halten
  - o Die LED-Leuchte ändert ihre Farbe in rot
  - o Es ertönt ein akustisches Signal
- Auf einen leeren Sticker (<u>Typ 2</u>) klicken
  - o Es ertönt ein akustisches Signal
  - Bei den bereits bespielten Stickern (<u>Typ 1</u>) ertönt ein anderes Signal, welches signalisiert, dass diese Sticker nicht bespielt werden können
- Mit dem Stift den blauen Sticker "normal recording" berühren

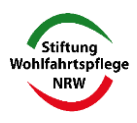

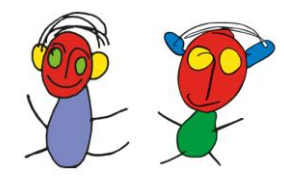

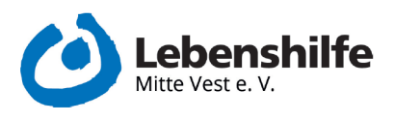

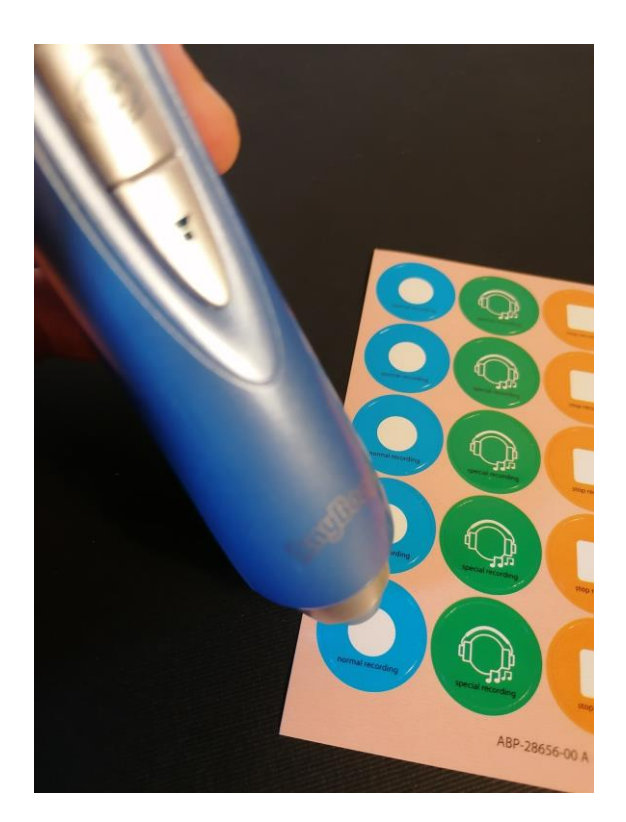

7 Sticker "normal recording"

- o Es erfolgt ein akustischer Countdown und die LED-Leuchte blinkt
- Ist dieser Countdown nach 4-maligem Piepen und Blinken abgelaufen, kann mit der Aufnahme begonnen werden
- Um die Aufnahme zu beenden, muss der orangene Sticker "stop recording" berührt werden

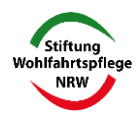

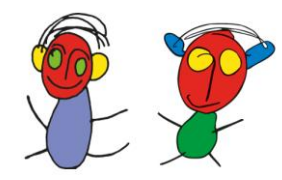

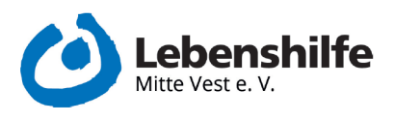

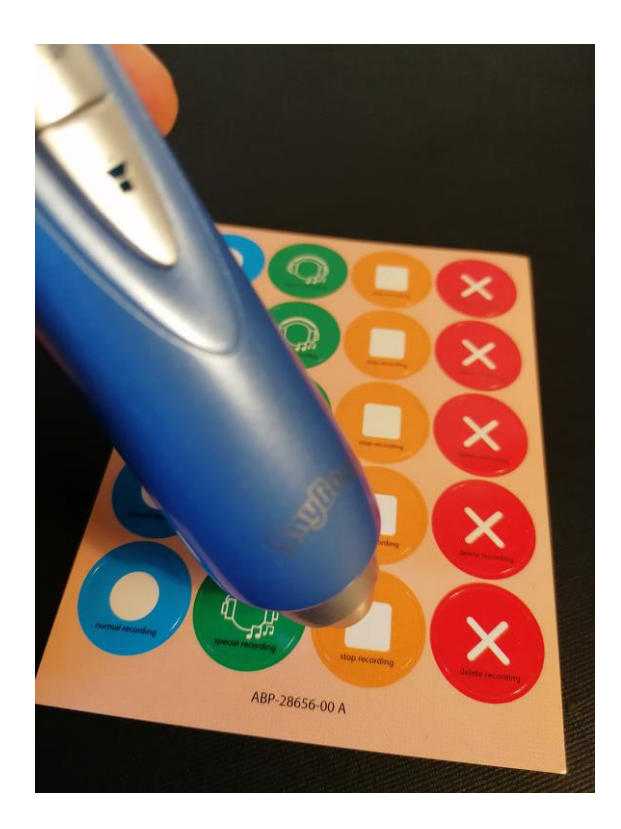

8 Sticker "stop recording"

- Die Aufnahme ist nun auf dem entsprechenden Sticker gespeichert
- Wird nun die Betriebstaste wieder für 3 Sekunden gedrückt, wird in den Wiedergabemodus gewechselt
- Während einer Aufnahmesitzung können mehrere Sticker bespielt werden. Dazu werden die oberen Punkte immer wiederholt und es muss zwischen den Aufnahmen nicht zwischen "Wiedergabemodus" und Aufnahmemodus hin und her gewechselt werden

## 8. Allgemeine Infos zur Aufnahme

- Bei der Aufnahme darauf achten, dass in das Mikrofon gesprochen wird
  - o Befindet sich oberhalb der Betriebstaste
- Nicht zu laut oder zu leise in das Mikrofon sprechen
  - Eventuell ein paar Probeaufnahmen machen, um eine gute Qualität und Verständlichkeit bei der Aufnahme erzielen zu können

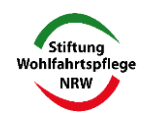

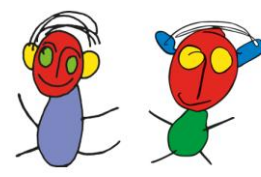

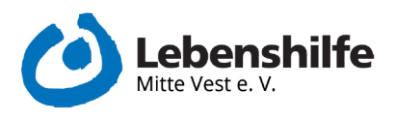

## 9. Eine Aufnahme löschen (ohne Befehlssticker)

- Den Anybook-Stift anschalten
- Die Betriebstaste für 3 Sekunden gedrückt halten
  - Die LED-Leuchte ändert ihre Farbe in rot
  - o Es ertönt ein akustisches Signal
- Mit dem Stift den bespielten Sticker berühren
- Nun gleichzeitig die Knöpfe "Lautstärke erhöhen + Aufnahme starten" und den "Lautstärke leiser" am Stift drücken
  - o Die LED-Leuchte blinkt einmal auf
  - o Es ertönt ein akustisches Signal
- Die Aufnahme ist gelöscht und der Sticker kann erneut bespielt werden

#### 10. Eine Aufnahme löschen (mit Befehlssticker)

- Den Anybook-Stift anschalten
- Die Betriebstaste für 3 Sekunden gedrückt halten
  - o Die LED-Leuchte ändert ihre Farbe in rot
  - o Es ertönt ein akustisches Signal
- Mit dem Stift den bespielten Sticker berühren
- Nun mit dem Stift den Sticker "delete recording" berühren

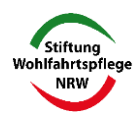

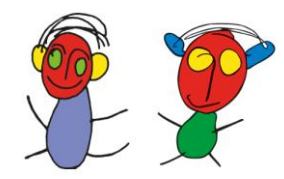

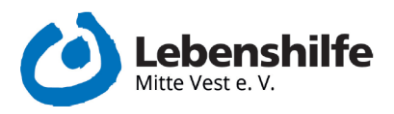

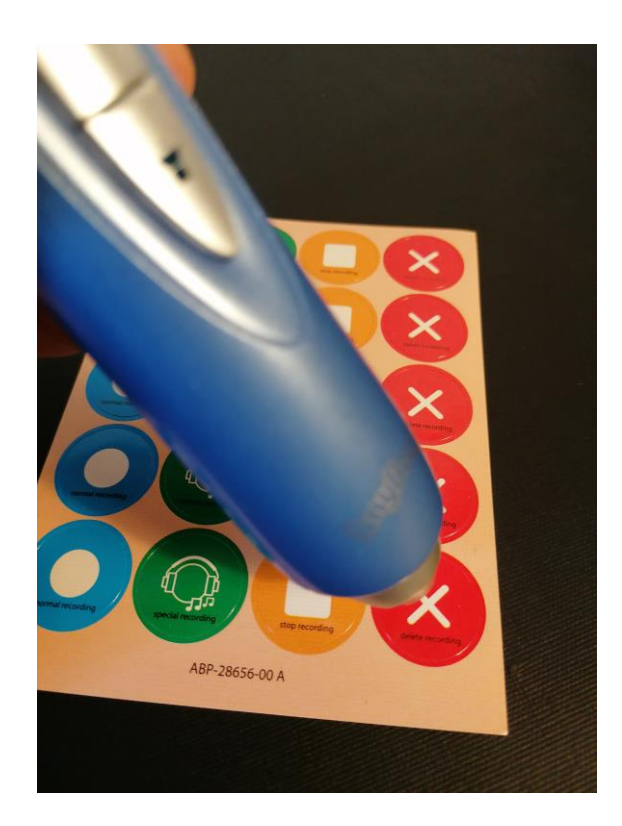

9 Sticker "delete recording"

- o Die LED-Leuchte blinkt einmal auf
- o Es ertönt ein akustisches Signal
- Die Aufnahme ist gelöscht und der Sticker kann erneut bespielt werden

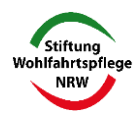